## Jagware Convert EML to PDF Wizard

Advanced solution to bulk convert EML file to PDF

Jagware Convert EML to PDF is completely tried and tested software by experts to batch convert EML file to PDF. It create separate PDF file for each email and also offers file naming option to reorganized resultant PDF file. Resultant PDF file is workable with all versions of Adobe Acrobat. **Visit the official page:** <u>Jagware EML to PDF Converter</u>

**Step 1:** Download and open Jagware EML to PDF Converter on your system.

| Jagware EML to PDF Wizard – Registered Edition v3.0      |                                                                                                    |    |        | $\times$ |  |
|----------------------------------------------------------|----------------------------------------------------------------------------------------------------|----|--------|----------|--|
| Need Help?<br>Need Help?<br>Tech Support<br>Tech Support | TEML to PDF Wizard<br>Information: This utility will help users convert their EML email files<br>to PDF document files. |    |        |          |  |
|                                                          | 1. Select .eml folder :                                                                                                 |    |        |          |  |
|                                                          | 2. Select destination path :                                                                                            |    |        |          |  |
|                                                          | 3. Naming options : Original File Name                                                                                  | 1  | ~      |          |  |
|                                                          |                                                                                                    |    |        |          |  |
|                                                          |                                                                                                    | Co | onvert |          |  |

**Step 2:** Click on select EML folder three dot icon and select EML folder as you want to convert.

| Jagware EML to PDI                       | F Wizard – Registered Edition                                                                                           | v3.0               | - 🗆 🗙   |  |  |
|------------------------------------------|----------------------------------------------------------------------------------------------------|--------------------|---------|--|--|
| Reed Help?<br>Need Help?<br>Tech Support | TEML to PDF Wizard<br>Information: This utility will help users convert their EML email files<br>to PDF document files. |                    |         |  |  |
|                                          | 1. Select .eml folder :                                                                                                 |                    |         |  |  |
|                                          | 2. Select destination                                                                                                   | path :             |         |  |  |
|                                          | 3. Naming options :                                                                                                    | Original File Name | ~       |  |  |
|                                          |                                                                                                    |                    |         |  |  |
|                                          |                                                                                                    |                    | Convert |  |  |

**Step 3:** Click on destination path to select location for the converted PDF file.

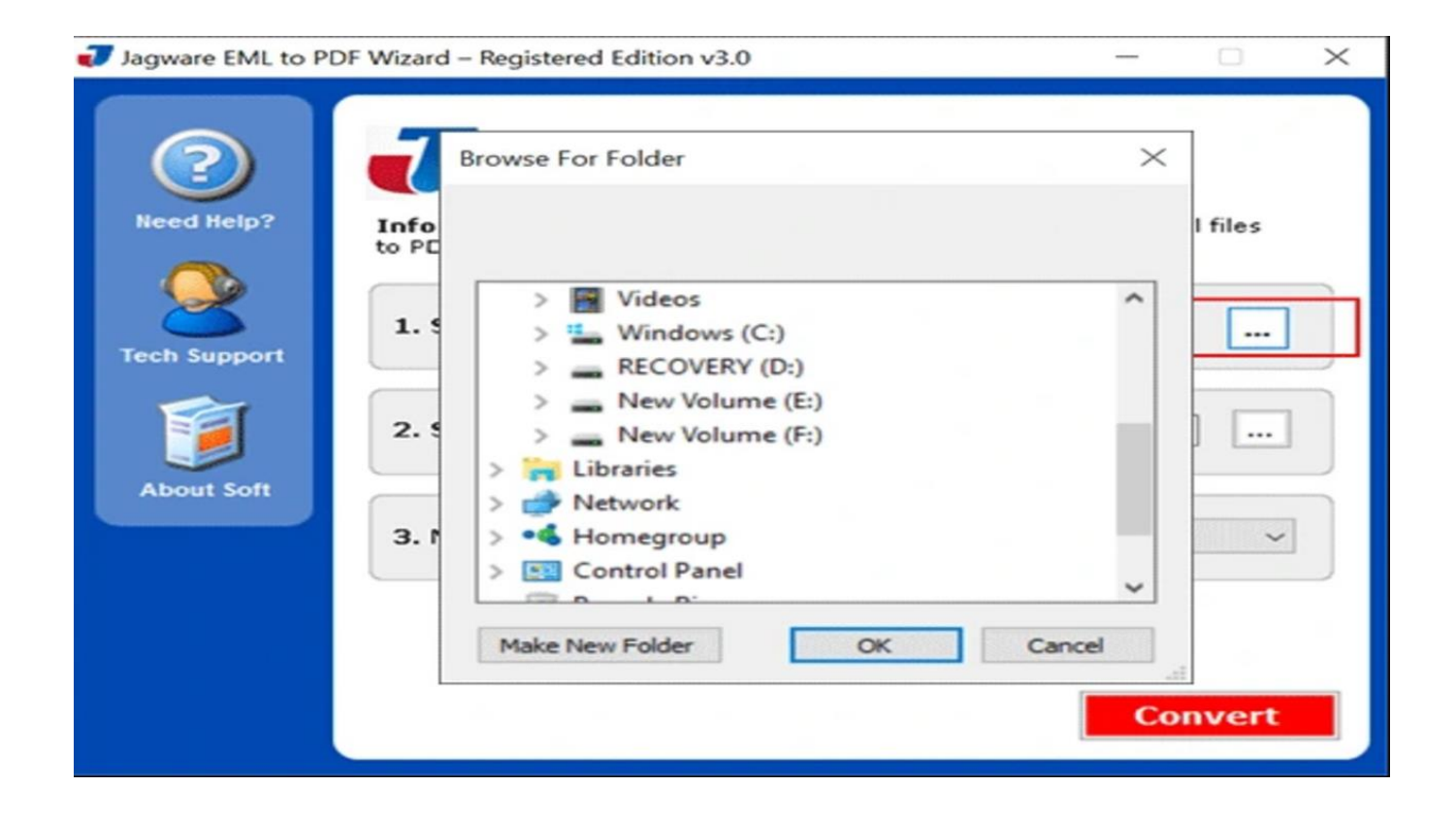

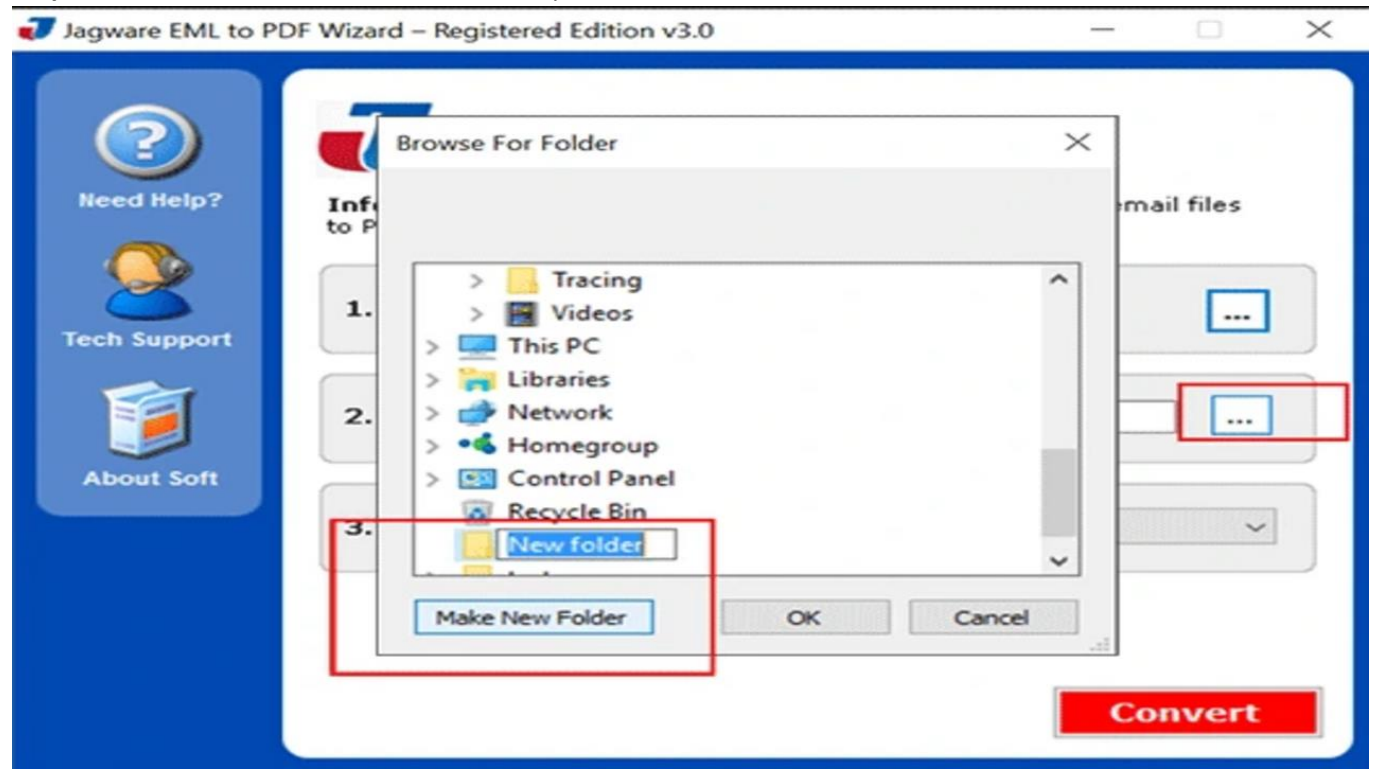

Step 4: Click on Make New folder to create separate folder for the converted PDF files.

Step 5. Choose file naming option and click on Convert button to start Convert EML files to PDF.

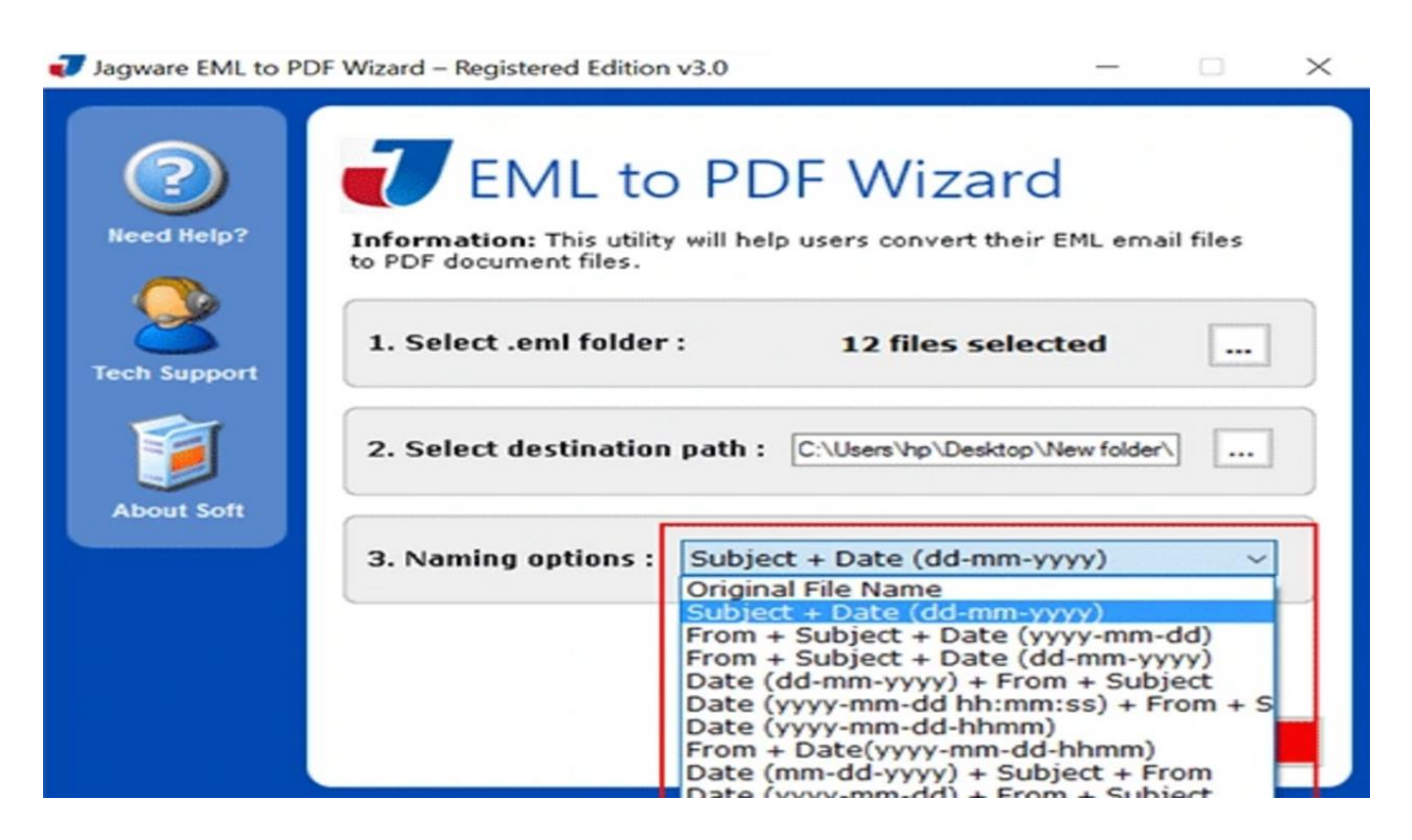

Now, after performing the instructions as we have stated you can easily convert EML files to PDF. PDF file is widely acceptable format, reliable for long term usage, accepted in courtroom, valuable for legal purpose and many more. After converting with this solution, you can easily access PDF file on all versions of Adobe Acrobat without losing any information.

## Conclusion

If you have a batch of EML files and need to convert them to PDF format, then Jagware Convert EML to PDF is the best choice, as it offers fast performance and high-quality output. This software creates a separate PDF file while keeping the EML file unaffected during the conversion and maintaining attributes exactly as they appear in the EML file.